## 2017 年常州市医疗卫生机构医用耗材

及

检验检测试剂集中采购

企业价格谈判操作手册

## 一、登陆界面

1、企业使用海虹帐号密码登陆网址进入价格谈判系统

| 海虹评审中心系统<br>Наланного клугия свлутя |                                          |
|-------------------------------------|------------------------------------------|
|                                     | <b>用户登录</b> UserLogin                    |
|                                     | <ul> <li>▲ 用户名</li> <li>▲ 憲 码</li> </ul> |
|                                     | □ 记住密码 <b>登录</b>                         |
|                                     | 版权所有:海红医药交易中心有限公司                        |

http://supply.ecarechina.com/

## 2、登陆系统后,点击【进入项目】,进入价格谈判页面。

| <b>通</b> 海虹评审中心       | 当前用户: 温州市信达医疗器材有限公司           |                   |       |        |   |        |      |    | \$     |          |
|-----------------------|-------------------------------|-------------------|-------|--------|---|--------|------|----|--------|----------|
| ♀ 项目管理                |                               |                   |       |        |   |        |      |    |        |          |
| 项目ID                  | 项目名称                          | 项目编码              |       | 状态     |   | 建立时    | Ð    |    |        | 操作       |
| PROJ00000000005491452 | 4 2017年XXXX数科类、消毒类及其他医用耗材招标采购 | WYEY-119-201706CL |       | 价格谈到   | N | 2017-0 | 5-18 |    | ji     | £入项<br>目 |
| (K) ( 1 ) 》页[1        | 共1 10 ~ items per page        |                   |       |        |   |        |      | 显示 | 条目 1 - | 1共1      |
|                       |                               |                   |       |        |   |        |      |    |        |          |
|                       |                               |                   |       |        |   |        |      |    |        |          |
|                       |                               |                   |       |        |   |        |      |    |        |          |
|                       |                               |                   |       |        |   |        |      |    |        |          |
|                       |                               |                   |       |        |   |        |      |    |        |          |
|                       |                               |                   |       |        |   |        |      |    |        |          |
|                       |                               |                   |       |        |   |        |      |    |        |          |
|                       |                               |                   |       |        |   |        |      |    |        |          |
|                       |                               |                   | ▶ 快剪辑 | 🖭 热点资讯 | Ħ | 12 小下朝 | þ    | Ø  |        | )) Q 80% |

二、价格谈判

1、点击【投标用户】菜单下的【企业价格谈判】,进入企业谈判 列表,谈判列表按照医疗卫生机构名称进行分类,企业针对每个医疗 卫生机构点击【开始谈判】进行价格谈判。企业谈判列表上可显示"医 院发送商品数量"、"企业发送商品数量"、"成交商品数量"及"终止谈判商品数量"。

| <b>运</b> 海虹评审中心 | (三 🕒 当前用户:温州市街达医疗器材有限公司 当前项目:2017年XXXXX数料类、消毒类及其他医用耗材招标采购 | × <sup>™</sup> ♦ ♦ |
|-----------------|-----------------------------------------------------------|--------------------|
| 系統首页            | ♥ 系統首页                                                    |                    |
| 📮 投标用户 ,        |                                                           |                    |
| › 企业价格谈判 🔶      |                                                           |                    |
|                 |                                                           |                    |
|                 |                                                           |                    |
|                 |                                                           |                    |
|                 |                                                           |                    |
|                 |                                                           |                    |
|                 |                                                           |                    |
|                 |                                                           |                    |
|                 |                                                           |                    |
|                 | ▶ 快剪辑 🖭 热点资讯 🙆 💋 🗸 小下载 P                                  | ? 쓴 ံ (1) 오 80%    |

| a<br>知道<br>海虹评审中心<br>STATABACON FENENCIENTER | ∈ 6        | 当前用户:吴晓峰 当前项目:2017年XXXX      | (敷料类、消毒类)    | 及其他医用耗材招标采购  |          |        |          | <sup>⊾</sup> " ✿ ৩ |
|----------------------------------------------|------------|------------------------------|--------------|--------------|----------|--------|----------|--------------------|
| <b>介</b> 系统普页                                | ♀ 約幅減判 > ☆ | 查试判                          |              |              |          |        |          |                    |
|                                              | 医腕名称       | ·: Q 查询                      |              |              |          |        |          |                    |
|                                              | 序号         | 医则名称                         | 向品数量         | 医院没送向品数量     | 企业发送商品数量 | 成交角品数量 | 终止读判商品数量 | 操作                 |
|                                              | 1          | 常武大湖医院                       | 66           | 2            | 1        | 18     | 0        | 开始读判               |
|                                              | 2          | 常州市急救中心                      | 66           | 0            | 0        | 0      | 0        | 开始读判               |
|                                              | 3          | 常州市疾控中心                      | 66           | 0            | 0        | 0      | 0        | 开始读判               |
|                                              | 4          | 常州市计生描号所                     | 66           | 0            | 0        | 0      | 0        | 开始读判               |
|                                              | 5          | 常州市天宁区天宁街道社区卫生服务中心           | 66           | 0            | 0        | 0      | 0        | 开始读判               |
|                                              | 6          | 常州市武进第三人民医院                  | 66           | 0            | 0        | 0      | 0        | 开始读判               |
|                                              | 7          | 常州市武进区妇幼保健计划生育服务中心           | 66           | 0            | 0        | 0      | 0        | 开始读判               |
|                                              | 8          | 常州市武进区疾病预防控制中心               | 66           | 0            | 0        | 0      | 0        | 开始读到               |
|                                              | 9          | 常州市武进区雪堰镇中心卫生院               | 66           | 0            | 0        | 0      | 0        | 开始说判               |
|                                              | 10         | 常州市钟楼区五星街道龙湖社区卫生服务站          | 66           | 0            | 0        | 0      | 0        | 开始读判               |
|                                              | K ( )      | 2 3 4 5 6 7 8 9 10 _ 🕅 页 adm | ■ 共13 10 ¥ k | ems per page |          |        |          | 显示张目 1 - 10 共 123  |
|                                              |            |                              |              | ⊘ 刷新页面       |          |        |          |                    |

2、在价格谈判列表中,如医疗卫生机构认为该产品无需进行价格谈判,【状态】显示为"医院同意"。【谈成价】即为企业【解密价】。

| 审 > 价格谈判    | (专家) 医院名: | 除:常武太湖医院               | 1                                     | 4                     |       |        |      |     |      |      |      |      |       |
|-------------|-----------|------------------------|---------------------------------------|-----------------------|-------|--------|------|-----|------|------|------|------|-------|
| 商品编码:       |           | 商品名称:                  | · · · · · · · · · · · · · · · · · · · | 态: 医院同意               | ✓ Q查询 |        |      |     |      |      |      |      |       |
| 商品编         | 商品名称      | 規格                     |                                       | 生产企业                  | 包装规格  | 基准价    | 解密价  | 专家报 | 企业报价 | 状态   | 读成价… | 全选发送 | 全选同题  |
| C27336<br>2 | 泡沫敷料      |                        | 常规片状                                  | 丹麦 Coloplast A /<br>S | 1块/袋  | 30     | 30   |     |      | 医院同意 | 30   |      |       |
|             | 》页1 共     | L 10 <sup>~</sup> iter | ms per page                           |                       |       |        |      |     |      |      |      | 显示条目 | 1-1共: |
|             |           |                        |                                       |                       | ●企业同意 | ❷ 刷新页面 | ● 返回 |     |      |      |      |      |       |

3、如医疗卫生机构认为该产品需进行价格谈判,则由医疗及卫 生机构填写专家报价,发送价格至企业端,【状态】显示为"医院发 送",企业如同意专家报价,则在【全选同意】列打勾选择,点击页 面下方的【企业同意】按钮,该产品【状态】显示为"企业同意"。 【谈成价】即为【专家报价】

| 商 |             |               | 2015、西亚太湖内加 |             |            |              |        |        |             |      |      |      |      |      |      |
|---|-------------|---------------|-------------|-------------|------------|--------------|--------|--------|-------------|------|------|------|------|------|------|
|   | 品编码:        |               | 商品名称:       |             | 状态: 医院发    | 送            | × Q査ii | ij     |             |      |      |      |      |      |      |
|   | 商品编         | 商品名称          | 规格          | 型号          | 生产企        | 1k           | 包装规格   | 基准价    | 解密价         | 专家报… | 企业报价 | 状态   | 读成价… | 全选发送 | 全选同  |
|   | C27337<br>3 | 泡沫敷料          |             | 常规片状        | 丹麦 Cr<br>S | oloplast A / | 1块/袋   | 80     | 80          | 78   |      | 医院发送 |      |      | Ш    |
| ~ |             | 》页 <u>1</u> 井 | 1 10 × item | is per page |            |              |        |        |             |      |      |      |      | 显示条目 | 1-1共 |
|   |             |               |             |             |            |              | 企业同意   | ● 刷新页面 | <b>●</b> 葱0 | Ð    |      |      |      |      |      |
|   |             |               |             |             |            |              |        |        |             |      |      |      |      |      |      |
|   |             |               |             |             |            |              |        |        |             |      |      |      |      |      |      |
|   |             |               |             |             |            |              |        |        |             |      |      |      |      |      |      |

| 前品编码<br>向品编<br>C2733<br>3                                                                                                    | ·····································                                                                                                    | 商品名称:<br>规格<br>## 1 10 × items                                                                                                    | 型号<br>常规片状<br>ms per page                                                                                                    | 状态: 医院发<br>生产血<br>丹麦 Co<br>S                                                                                                    | 2股送 ♥<br>企业 包装拥<br>: Colopiast A /<br>1块 / 1                                                                                                    | ✓ Q查询 起:<br>处规格 起:<br>快/袋 80                                                                                                    | <ul> <li>基準約 解密介</li> <li>80 80</li> <li>94約符面 の 芝回</li> </ul>                                                                                                    | ···· <b>\$\$\$\$\$</b> . 企业结合<br>78                                                                                                    | 状态                                                                                                    | 決成价         全売                                                                                                    | 送发送 全廷<br>日<br>日<br>日<br>日<br>日<br>日<br>日<br>日<br>日<br>日<br>日<br>日<br>日                                                                                                    |
|----------------------------------------------------------------------------------------------------|----------------------------------------------------------------------------------------------------|----------------------------------------------------------------------------------------------------|----------------------------------------------------------------------------------------------------|----------------------------------------------------------------------------------------------------|----------------------------------------------------------------------------------------------------|----------------------------------------------------------------------------------------------------|----------------------------------------------------------------------------------------------------|----------------------------------------------------------------------------------------------------|----------------------------------------------------------------------------------------------------|----------------------------------------------------------------------------------------------------|----------------------------------------------------------------------------------------------------|
| 商品编<br>C2733<br>3                                                                                                    | 商品名称<br>7 泡沫敷料<br><sup>2)</sup> <sup>3)</sup> 页 1 共                                                                                                    | 规格<br>## 1 10 × items                                                                                                    | 型号<br>常规片状<br>ms per page                                                                                                    | 生产企业<br>丹麦 Co<br>S                                                                                                    | 企业 包装拥<br>: Coloplast A /<br>1块 / i                                                                                                    | 2.<br>柴/袋<br>80                                                                                                    | 基准价 解密价<br>180 80<br>● 制新页面 ● 逐回                                                                                                    | … 专家报… 企业报价<br>78. □<br>窓回                                                                                                    | 状态<br>医院发送                                                                                                    |                                                                                                    | 选发送 全选                                                                                                    |
| C2733<br>3                                                                                                    | 7<br>泡沫数料<br>())页1 共                                                                                                    | tt 1 10 × items                                                                                                    | 常规片状<br>ms per page                                                                                                    | 丹麦 Co<br>S                                                                                                    | Coloplast A / 1块/:                                                                                                    | 块/袋 80                                                                                                    | 80 80<br>● 新統页面 <b>●</b> 滅回                                                                                                    | 78<br>[                                                                                                    | 医院发送                                                                                                    | <u>ل</u>                                                                                                    | 显示条目 1 - 1 :                                                                                                    |
|                                                                                                    | )<br><sup>()</sup> )页 1 共                                                                                                    | tt 1 10 × items                                                                                                    | ms per page                                                                                                    |                                                                                                    |                                                                                                    |                                                                                                    | <ul> <li>刷新页面</li> <li>返回</li> </ul>                                                                                                    | <u>کو</u>                                                                                                    |                                                                                                    | 显示                                                                                                    | 显示条目 1 - 1 :                                                                                                    |
|                                                                                                    |                                                                                                    | 76 T 10 Holling                                                                                                    |                                                                                                    |                                                                                                    |                                                                                                    |                                                                                                    | ● 刷新页面                                                                                                    | 160 J                                                                                                    |                                                                                                    |                                                                                                    |                                                                                                    |
|                                                                                                    |                                                                                                    |                                                                                                    |                                                                                                    |                                                                                                    | CONTRACTOR AND A DESCRIPTION OF A DESCRIPTION OF A DESCRI | A LA PROPERTY AND A REAL PROPERTY AND A REAL P | <ul> <li>&gt; 刷新页面</li> <li>&gt; 返回</li> </ul>                                                                                                    | ie )                                                                                                    |                                                                                                    |                                                                                                    |                                                                                                    |
|                                                                                                    |                                                                                                    |                                                                                                    |                                                                                                    | ②企业发送                                                                                                    | 发送 📃 🕑 企业国                                                                                                    | Eilt问题 🕗 刷新5                                                                                                    |                                                                                                    |                                                                                                    |                                                                                                    |                                                                                                    |                                                                                                    |
|                                                                                                    |                                                                                                    |                                                                                                    |                                                                                                    |                                                                                                    |                                                                                                    |                                                                                                    |                                                                                                    |                                                                                                    |                                                                                                    |                                                                                                    |                                                                                                    |
|                                                                                                    |                                                                                                    |                                                                                                    |                                                                                                    |                                                                                                    |                                                                                                    |                                                                                                    |                                                                                                    |                                                                                                    |                                                                                                    |                                                                                                    |                                                                                                    |
|                                                                                                    |                                                                                                    |                                                                                                    |                                                                                                    |                                                                                                    |                                                                                                    |                                                                                                    |                                                                                                    |                                                                                                    |                                                                                                    |                                                                                                    |                                                                                                    |
|                                                                                                    |                                                                                                    |                                                                                                    |                                                                                                    |                                                                                                    |                                                                                                    |                                                                                                    |                                                                                                    |                                                                                                    |                                                                                                    |                                                                                                    |                                                                                                    |
|                                                                                                    |                                                                                                    |                                                                                                    |                                                                                                    |                                                                                                    |                                                                                                    |                                                                                                    |                                                                                                    |                                                                                                    |                                                                                                    |                                                                                                    |                                                                                                    |
|                                                                                                    |                                                                                                    |                                                                                                    |                                                                                                    |                                                                                                    |                                                                                                    |                                                                                                    |                                                                                                    |                                                                                                    |                                                                                                    |                                                                                                    |                                                                                                    |
|                                                                                                    |                                                                                                    |                                                                                                    |                                                                                                    |                                                                                                    |                                                                                                    |                                                                                                    |                                                                                                    |                                                                                                    |                                                                                                    |                                                                                                    |                                                                                                    |
|                                                                                                    |                                                                                                    |                                                                                                    |                                                                                                    |                                                                                                    |                                                                                                    |                                                                                                    |                                                                                                    |                                                                                                    |                                                                                                    |                                                                                                    |                                                                                                    |
|                                                                                                    |                                                                                                    |                                                                                                    |                                                                                                    |                                                                                                    |                                                                                                    |                                                                                                    |                                                                                                    |                                                                                                    |                                                                                                    |                                                                                                    |                                                                                                    |
|                                                                                                    |                                                                                                    |                                                                                                    |                                                                                                    |                                                                                                    |                                                                                                    |                                                                                                    |                                                                                                    |                                                                                                    |                                                                                                    |                                                                                                    |                                                                                                    |
|                                                                                                    |                                                                                                    |                                                                                                    |                                                                                                    |                                                                                                    |                                                                                                    |                                                                                                    |                                                                                                    |                                                                                                    |                                                                                                    |                                                                                                    |                                                                                                    |
|                                                                                                    |                                                                                                    |                                                                                                    |                                                                                                    |                                                                                                    |                                                                                                    |                                                                                                    |                                                                                                    |                                                                                                    |                                                                                                    |                                                                                                    |                                                                                                    |
|                                                                                                    |                                                                                                    |                                                                                                    |                                                                                                    |                                                                                                    |                                                                                                    |                                                                                                    |                                                                                                    |                                                                                                    |                                                                                                    |                                                                                                    |                                                                                                    |
|                                                                                                    |                                                                                                    |                                                                                                    |                                                                                                    |                                                                                                    |                                                                                                    |                                                                                                    |                                                                                                    |                                                                                                    |                                                                                                    |                                                                                                    |                                                                                                    |
|                                                                                                    |                                                                                                    |                                                                                                    |                                                                                                    |                                                                                                    |                                                                                                    |                                                                                                    |                                                                                                    | > 快頭攝 @ 執占送                                                                                                    | 古资讯 160 122                                                                                                    | ↓ 下载 円 6                                                                                                    | Rad                                                                                                    |
|                                                                                                    |                                                                                                    |                                                                                                    |                                                                                                    |                                                                                                    |                                                                                                    |                                                                                                    |                                                                                                    | 🕑 快賣編 🔳 热点资                                                                                                    | 点资讯 <b>19 12</b>                                                                                                    | ↓下载 ℙ €                                                                                                    | e a d                                                                                                    |
|                                                                                                    | _                                                                                                    |                                                                                                    |                                                                                                    |                                                                                                    |                                                                                                    |                                                                                                    |                                                                                                    | ▶ 快剪辑 圖 热占送                                                                                                    | 点资讯 <b>19 12</b>                                                                                                    | √下載 ℙ €                                                                                                    | ළ <b>බ</b> අ                                                                                                    |
| 海虹评                                                                                                    | 审中心 二,                                                                                                    | ▲ 当前用户:                                                                                                    | □:温州市信达医疗                                                                                                    | 医疗器材有限公司                                                                                                    | 当前项目:2017年X                                                                                                    | 7年XXXXX数科类、清晰                                                                                                    | <ol> <li>消毒炎及其他医用耗材</li> </ol>                                                                                                    | 快剪編 圖 热占送<br>耗材招标采购                                                                                                    | 点资讯 1 <b>0 1</b> 2                                                                                                    | → 下載 円 傍                                                                                                    | e a d<br>8                                                                                                    |
| 海虹评                                                                                                    | <b>庫中心</b><br>Bergan contra                                                                                                    | 当前用户:                                                                                                    | 9:温州市信达医疗                                                                                                    | 王疗器材有限公司                                                                                                    | 当前项目:2017年X                                                                                                    | 7年XXXXX数科类、消毒                                                                                                    | ě、消毒类及其他医用耗枪                                                                                                    | > 快賣鍋 (四) 热点资料材料指标采购                                                                                                    | 点资讯 16 12                                                                                                    | ↓下载 PP ℓ2<br>⊮ <sup>7</sup>                                                                                                    | e a d                                                                                                    |
| 海虹评                                                                                                    | 审中心<br>Name Califica                                                                                                    | 9 当前用户:                                                                                                    | 9:温州市信达医疗                                                                                                    | 医疗器材有限公司                                                                                                    | 当前项目:2017年X                                                                                                    | 7年XXXX数科类、消毒                                                                                                    | é、消毒类及其他医用耗材                                                                                                    | > 快剪辑 團 热点读<br>耗材招标采购                                                                                                    | 白斑河 18 12                                                                                                    | √下载 PP 名<br>₽ <sup>3</sup>                                                                                                    | e a 4                                                                                                    |
| 每虹评<br>- 价格3                                                                                                    | <b>康中心</b><br>NY(安家) 医院(                                                                                                    | <ul> <li>当前用户:</li> <li>26称: 第武大湖医院</li> </ul>                                                                                                    | 9:温州市信达医疗                                                                                                    | 王疗職材有限公司                                                                                                    | 当前项目:2017年X                                                                                                    | 7年XXXX数科类、消毒                                                                                                    | 6、消毒类及其他医用耗枪                                                                                                    | > 快剪编 / 热点送<br>耗材招标采购                                                                                                    | 白斑 的 双                                                                                                    | ↓下號 罒 𝘕<br>⊭ <sup>7</sup>                                                                                                    | e o 4                                                                                                    |
| <b>每虹评</b><br>> 价格设                                                                                                    | <b>車中心</b><br>第1年の<br>第1年のの<br>第1年の<br>第1年のの<br>第1年のの<br>第 | 当前用户:                                                                                                    | 中: 這州市信达 医疗                                                                                                    | 王疗髓材有限公司                                                                                                    | 当前项目:2017年X                                                                                                    | 7年XXXX数科类、消毒                                                                                                    | 8、消毒类及其他医用耗松                                                                                                    | > 快算編 圖 热点炭<br>耗材招贩采购                                                                                                    | aga 10 12 -                                                                                                    | 小蛾 PP 8<br><sup>8</sup> 3                                                                                                    | e a 4                                                                                                    |
| <b>海虹评</b><br>> 价格议<br>5品编码                                                                                                    | <b>审中心</b><br>Meter California<br>判(专家) 医院2                                                                                                    | <ul> <li>当前用户:</li> <li>(26称:常武太湖區跳)</li> <li>商品名称:</li> </ul>                                                                                                    | 户:温州市信达医疗<br>1                                                                                                    | 王疗藏材有限公司<br>秋志: 企业同                                                                                                    | 当前项目:2017年X                                                                                                    | 7年XXXXX數科美、消毒                                                                                                    | &、消毒类及其他医用耗起                                                                                                    | 》快期編 图 热点读<br>耗材招标采购                                                                                                    | 直接讯 19 12                                                                                                    | 小T载 PP 爱<br>Z                                                                                                    | 8 d d                                                                                                    |
| <b>海虹评</b><br>> 价格说<br>漏编码                                                                                                    | <b>审中心</b><br>REAR CENTRE<br>判(句家) 医院名                                                                                                    | <ul> <li>当前用户:</li> <li>(26: 年) 第武大湖區號</li> <li>商品名称:</li> </ul>                                                                                                    | 9:温州市信达医疗<br>1                                                                                                    | 2.疗器材有限公司<br>秋志: 企业间                                                                                                    | 当前项目:2017年X                                                                                                    | 7年XXXX数科类,消毒<br>× Q直调                                                                                                    | 6、消毒类及其他医用耗松                                                                                                    | > 快剪編 個 热点炭<br>耗材招标采购                                                                                                    | aigin 10 12                                                                                                    | 头 础 缺√↓<br><sup>™</sup> ™                                                                                                    | e a d                                                                                                    |
| 海虹评<br>> 价格设                                                                                                    | <b>事中心</b><br>(今家) 医院                                                                                                    | <ul> <li>当前用户:</li> <li>这称:電武太湖医院</li> <li>商品名称:</li> </ul>                                                                                                    | → : 温州市信达医疗                                                                                                    | 至疗髓材有限公司<br>秋志: 企业同                                                                                                    | 当前项目:2017年X                                                                                                    | 7年20000(数料类、消毒<br>>>0査调                                                                                                    | 6、消毒类及其他医用耗枪                                                                                                    | > 快期編 医 热点炭<br>耗材指标采购                                                                                                    | 在资讯 <b>10</b> 12                                                                                                    | 小 東 ሥ 名<br>×                                                                                                    |                                                                                                    |
| 每虹评<br>> 价格谈<br>词品编码<br>商品编                                                                                                    | <b>車中心</b><br>■ ● ● ● ● ● ● ● ● ● ● ● ● ● ● ● ● ● ● ●                                                                                                    | <ul> <li>当前用户:</li> <li>注前用户:</li> <li>第武大湖医院</li> <li>商品名称:</li> <li>双柏</li> </ul>                                                                                                    | 며 : 温州市信达回的<br>1<br>코당                                                                                                    | 王庁議材有限公司<br>秋志: 企业同<br>生产企1                                                                                                    | 当前项目:2017年X<br>业同意 >                                                                                                    | 7年XXXXX数料美、清晴<br>× <u>Q査调</u><br>X英規省 払び                                                                                                    | 美、消毒类及其他医用耗材<br>基础的 解密仍…                                                                                                    | ▶ 快期編 匡 热点流<br>耗材指标采购                                                                                                    | 道演讯 Ø 2                                                                                                    | ↓ 下鼓 IP                                                                                                    | ⑦ 司 ① ③ 章                                                                                                    |
| 海虹 评<br>> 价格谈<br>商品编码<br>商品编                                                                                                    | <ul> <li>第中心</li> <li>⇒</li> <li>新(令家)</li> <li>○</li> <li>○</li> <li< td=""><td><ul> <li>当前用户:</li> <li>26称: 掌武太淵透曉</li> <li>商品会称:</li> <li>現培</li> </ul></td><td>中: 遅州市信达医疗<br/></td><td>王疗器材有限公司<br/>数志: 企业回<br/>生产品</td><td>当前项目:2017年X<br/>上回意 &gt;<br/>企业 包納</td><td>7年XXXX数科美、清晰<br/>~ <u>Q宣调</u><br/>25炭船 超3</td><td>美、消毒类及其他医用耗材<br/>基础的 解密份</td><td>关 快防細 重 热点读<br/>耗材招称采购 … 专家服 企业服어</td><td>血酸液 的 2<sup>9</sup></td><td>↓ 下载 PP 发<br/>2 2 2 3 3 3 3 4 3 3 4 3 4 3 4 3 4 3 4 3 4 3 4 3 4 3 4 3 4 3 4 3 4 3 4 3 4 3 4 3 4 3 4 3 4 3 4 3 4 3 4 3 4 3 4 3 4 3 4 3 4 3 4 3 4 3 4 3 4 3 4 3 4 3 4 3 4 3 4 3 4 3 4 3 4 3 4 4 3 4 4 4 3 4 4 4 4 4 4 4 4 4 4 4 4 4 4 4 4 4 4 4 4 4 4 4 4 4 4 4 4 4 4 4 4 4 4 4 4 4 4 4 4 4 4 4 4 4 4 4 4 4 4 4 4 4 4 4 4 4 4 4 4 4 4 4 4 4 4 4 4 4 4 4 4 4 4 4 4 4 4 4 4 4 4 4 4 4 4 4 4 4 4 4 4 4 4 4 4 4 4 4 4 4 4 4 4 4 4 4 4 4 4 4 4 4 4 4 4 4 4 4 4 4 4 4 4 4 4 4 4 4 4 4 4 4</td><td><ul> <li>伊 司 句</li> <li>●</li> <li>●</li> <li>●</li> </ul></td></li<></ul>                                                                                                    | <ul> <li>当前用户:</li> <li>26称: 掌武太淵透曉</li> <li>商品会称:</li> <li>現培</li> </ul>                                                                                                    | 中: 遅州市信达医疗<br>                                                                                                    | 王疗器材有限公司<br>数志: 企业回<br>生产品                                                                                                    | 当前项目:2017年X<br>上回意 ><br>企业 包納                                                                                                    | 7年XXXX数科美、清晰<br>~ <u>Q宣调</u><br>25炭船 超3                                                                                                    | 美、消毒类及其他医用耗材<br>基础的 解密份                                                                                                    | 关 快防細 重 热点读<br>耗材招称采购 … 专家服 企业服어                                                                                                    | 血酸液 的 2 <sup>9</sup>                                                                                                    | ↓ 下载 PP 发<br>2 2 2 3 3 3 3 4 3 3 4 3 4 3 4 3 4 3 4 3 4 3 4 3 4 3 4 3 4 3 4 3 4 3 4 3 4 3 4 3 4 3 4 3 4 3 4 3 4 3 4 3 4 3 4 3 4 3 4 3 4 3 4 3 4 3 4 3 4 3 4 3 4 3 4 3 4 3 4 3 4 3 4 3 4 3 4 4 3 4 4 4 3 4 4 4 4 4 4 4 4 4 4 4 4 4 4 4 4 4 4 4 4 4 4 4 4 4 4 4 4 4 4 4 4 4 4 4 4 4 4 4 4 4 4 4 4 4 4 4 4 4 4 4 4 4 4 4 4 4 4 4 4 4 4 4 4 4 4 4 4 4 4 4 4 4 4 4 4 4 4 4 4 4 4 4 4 4 4 4 4 4 4 4 4 4 4 4 4 4 4 4 4 4 4 4 4 4 4 4 4 4 4 4 4 4 4 4 4 4 4 4 4 4 4 4 4 4 4 4 4 4 4 4 4 4 | <ul> <li>伊 司 句</li> <li>●</li> <li>●</li> <li>●</li> </ul>                                                                                                    |
| <b>海虹评</b><br>> 价格说<br>商品编码<br>02693                                                                                             | 申中心<br>(今家) 医院名<br>(一)<br>商品名称<br>→ 次性使用元菌手                                                                                                    | 当前用户:     法称: 素武太陽医院     南品名称:     「     祝格     DF10cm×12cm留                                                                                                    | 中: 這州市街达医疗<br>                                                                                                    | 王庁副材有限公司<br>秋志: 企业同<br>生产企1<br>浙江書約                                                                                                    | 当前项目:2017年X<br>业同意 ><br>企业 包括規<br>音字を見ん知道                                                                                                    | 7年XXXXX数計美、消毒<br>> <u>Q重调</u><br>2装現他 話が                                                                                                    | 美、消毒类及其他医用耗材<br>基础的 解密的                                                                                                    | <ul> <li>快期編 医热点炭</li> <li>耗材指标采购</li> <li>… 专家报 企业混()</li> </ul>                                                                                                    | <b>主張派 伤 兄</b><br>現志                                                                                                    | ↓ 下銀 PP 名<br><b>x</b> <sup>2</sup><br>淡成价 全恐                                                                                                    | だ う く                                                                                                    |
| 每虹 计<br>> 价格议<br>商品编码<br>C2693                                                                                                   | <b>申中心</b> 三・     二     二     一     六性使用无菌手     ···     ··     小     穴性使用无菌手     ···     ··     ··     ··     ··     ··     ··     ··     ··     ··     ··     ··     ··     ··     ··     ··     ··     ··     ··     ··     ··     ··     ··     ··     ··     ··     ··     ··     ··     ··     ··     ··     ··     ··     ··     ··     ··     ··     ··     ··     ··     ··     ··     ··     ··     ··     ··     ··     ··     ··     ··     ··     ··     ··     ··     ··     ··     ··     ··     ··     ··     ··     ··     ··     ··     ··     ··     ··     ··     ··     ··     ··     ··     ··     ··     ··     ··     ··     ··     ··     ··     ··     ··     ··     ··     ··     ··     ··     ··     ··     ··     ··     ··     ··     ··     ··     ··     ··     ··     ··     ··     ··     ··     ··     ··     ··     ··     ··     ··     ··     ··     ··     ··     ··     ··     ··     ··     ··     ··     ··     ··     ··     ··     ··     ··     ··     ··     ··     ··     ··     ··     ··     ··     ··     ··     ··     ··     ··     ··     ··     ··     ··     ··     ··     ··     ··     ··     ··     ··     ··     ··     ··     ··     ··     ··     ··     ··     ··     ··     ··     ··     ··     ··     ··     ··     ··     ··     ··     ··     ··     ··     ··     ··     ··     ··     ··     ··     ··     ··     ··     ··     ··     ··     ··     ··     ··     ··     ··     ··     ··     ··     ··     ··     ··     ··     ··     ··     ··     ··     ··     ··     ··     ··     ··     ··     ··     ··     ··     ··     ··     ··     ··     ··     ··     ··     ··     ··     ··     ··     ··     ··     ··     ··     ··     ··     ··     ··     ··     ··     ··     ··     ··     ··     ··     ··     ··     ··     ··     ··     ··     ··     ··     ··     ··     ··     ··     ··     ··     ··     ··     ··     ··     ··     ··     ··     ··     ··     ··     ··     ··     ··     ··     ··     ··     ··     ··     ··     ··     ··     ··     ··     ··     ··     ··     ··     ··     ··     ··     ··     ··                                                                                                         | 当前用户:         2 当前用户:         2 当前用户:         3 二前二章         3 二前二章                                                                                                    | <ul> <li>注州市値达医疗</li> <li>型号</li> <li>新賀</li> </ul>                                                                                                    | 王庁器材有限公司<br>秋志: 企业回<br>生产公<br>第江智                                                                                                    | 当前项目:2017年X<br>山同章 ><br>企业 包括用<br>音序杂员人和医 1片/                                                                                                    | 7年XXXXX数料类、消毒<br>、<br>、<br>、<br>、<br>、<br>、<br>、<br>、<br>消毒<br>、<br>、<br>、<br>、<br>、<br>、<br>、<br>、<br>、<br>、<br>、<br>、<br>、                                                                                                    | <ul> <li>美、消毒类及其他医用耗材</li> <li>基3度价 解密价</li> <li>2 2 2</li> </ul>                                                                                                    | 上         快防備         医         热点法           耗利指标采购                                                                                                    | <ul> <li>(月) (月) (月)</li> <li>(月) (月) (月)</li> <li>(月) (月)</li> <li>(月) (月) (月)</li> <li>(月) (月)</li> <li>(月) (月)</li></ul> | ↓ 下戦 PP 修<br>よう<br>した。<br>レ<br>である<br>と記<br>の<br>のの…<br>全記<br>の<br>のの…<br>全記<br>の<br>の<br>の<br>の<br>の<br>の<br>の<br>の<br>の<br>の<br>の<br>の<br>の<br>の<br>の<br>の<br>の<br>の                                                                                                    | だ つ く                                                                                                    |
| 每虹 计<br>> 价格说<br>商品编码<br>C2693<br>4                                                                                              | <ul> <li>申中心</li> <li>三→</li> <li>三→</li> <li>医尿2</li> <li>○</li> <li>高品名称</li> <li>○</li> <li>○</li> <li>小性使用元重手</li> <li>木模</li> </ul>                                                                                                    | <ul> <li>当前用户:</li> <li>这称: 常武大潮医跳</li> <li>商品名称:</li> <li>就施</li> <li>双印 DF10cm×12cm留<br/>量针专用-1</li> </ul>                                                                                                    | <ul> <li>注州市信达医疗</li> <li>型号</li> </ul>                                                                                                    | 王庁論材有限公司                                                                                                    | 当前项目:2017年X<br>回意 、<br>企业 包括規<br>首序安良人和医<br>品工貨有限公司 は, / /                                                                                                    | 7年XXXXXX数料美、消毒<br>> Q査導<br>よ数規格 証<br>片/包 2                                                                                                    | <ul> <li>満毒类及其他医用耗材</li> <li>基性价 解密价</li> <li>2 2</li> </ul>                                                                                                    | <ul> <li>決労福 医热点法</li> <li>耗材指标采购</li> <li>転払用</li> <li>た支援化</li> <li>上</li> <li>上</li> </ul>                                                                                                    | 在房間 (名) (名)                                                                                                    | ↓ 下戦 PP 名<br><u> よ</u> <sup>2</sup><br>1.8                                                                                                    | 伊 i (                                                                                                    |
| 每虹<br>- 价格<br>:品编码<br>在2693<br>4<br>C2733                                                                                        | 申中心 三・<br>メリカを示) 医院2<br>・ 商品名称<br>・ 「一次性使用无辜手<br>・ ス援                                                                                                    | 会         当前用户:           这称:常武大湖医院         商品名称:           商品名称:         第           月100m×12cm留量計参用:1         1                                                                                                    | 中: 這州市信达医疗<br>:<br>                                                                                                    | <ul> <li>読む課材有限公司</li> <li>読む: 企业回</li> <li>生产型</li> <li>第工賃記</li> <li>行用品</li> <li>用書 Cc</li> </ul>                                                                                   | 当前项目:2017年X<br>加雪章 ×<br>企业 包括<br>首序安良人和医 1.片 /1<br>瓦兰省有限公司 1.片                                                                                                    | 7年XXXX数科美、清晰<br>、 <u>Q 宣调</u>                                                                                                    | <ul> <li>※、 消毒类及其他医用耗材</li> <li>基准价 解密价</li> <li>2 2</li> </ul>                                                                                                    | 決策編 個 热点送           耗材招販采购           …         ◆事務           1.8                                                                                                    | <ul> <li>直流市 約 2</li> <li>北志</li> <li>企业同意</li> </ul>                                                                                                    | ↓ 下戦 PP 名<br>よう<br>ななか… 全恐<br>1.8                                                                                                    | 伊 ] 4                                                                                                    |
| 每 <b>生1 计</b><br>- 价格设<br>品编码<br>在2693<br>4<br>C2733                                                                             | <ul> <li>中中心</li> <li>三,</li> <li>一(守家)</li> <li>回原名称</li> <li>一次性徳用元篇手</li> <li>水構</li> <li>3</li> <li>3</li> <li>二次性徳用元篇手</li> <li>初次教科</li> </ul>                                                                                                    | <ul> <li>当前用户:</li> <li>法增置洗 增置大增置洗</li> <li>商品名称:</li> <li>病品名称:</li> <li>50F10cm×12cm器</li> <li>量针专用-1</li> </ul>                                                                                                    | <ul> <li>ご 温州市信达医疗</li> <li>型号</li> <li>常期</li> <li>常規片状</li> </ul>                                                                                                    | 王庁論材有限公司<br>秋志: 企业回<br>生产企业<br>が用品<br>-<br>-<br>-<br>-<br>-<br>-<br>-<br>-<br>-<br>-<br>-<br>-<br>-                                                                                    | 当前项目:2017年X<br>上同意 ~<br>企业 名555<br>富澤安良人和医 15.7<br>にColopiast A/ 15.7<br>になった。                                                                                                    | 7年XXXXX数料美、消毒<br>マ Q査调<br>と実現結 証<br>片/包 2<br>先/袋 39.                                                                                                    | <ul> <li>満毒炎及其他医用耗材</li> <li>基準价 解密价…</li> <li>2 2</li> <li>39.2 39.2</li> </ul>                                                                                                    | <ul> <li>決労福 医热点法</li> <li>耗付招标采购</li> <li>転付招标采购</li> <li>1.8</li> <li>38</li> </ul>                                                                                                    | <ul> <li>         ・ ・ ・ ・ ・ ・ ・ ・ ・ ・ ・ ・ ・ ・ ・</li></ul>                                                                                                    | ↓ 下戦 PP 名<br>よ <sup>7</sup><br>1.8<br>38                                                                                                    | た こ 4 法対法 全流                                                                                                    |
| 每虹<br>- 价格谈<br>高品编码<br>C2693<br>4<br>C2733<br>9                                                                                  | <ul> <li>申中へ</li> <li>⇒・</li> <li>●</li> <li>●</li> <li>●</li> <li>○</li> <li>○&lt;</li></ul>                                                                                                    | 当前用户:     二     二     当前用户:     二     二 | <ul> <li>コ: 週州市信达医疗</li> <li>型号</li> <li>第</li> <li>第</li> <li>5</li> <li>5</li></ul>         | 田<br>(秋本: 企业同<br>(秋本: 企业同<br>第11章)<br>第11章)<br>7月風記<br>5<br>5                                                                                                    | 当前项目:2017年X<br>加雪章 ><br>全业 包括<br>音序杂员人和医 1片 /<br>Si Colopiat A / 珠 / #                                                                                                    | 7年XXXX数科美、満番<br>文 Q査调<br>総統縮 類<br>片/名 2<br>集/袋 39.                                                                                                    | <ul> <li>株、湖毒类及其他医用耗材</li> <li>基準价</li> <li>第昭介…</li> <li>2</li> <li>2</li> <li>39.2</li> <li>39.2</li> </ul>                                                                                                    | <ul> <li>決防編 医热点流</li> <li>転対器玩采取</li> <li>金虹服の</li> <li>1.8</li> <li>3.8</li> </ul>                                                                                                    | <ul> <li>直流市 約 2</li> <li>大志</li> <li>企业同意</li> <li>企业同意</li> </ul>                                                                                                    | ↓ 下戦 円 低<br>よう<br>ながい… 全な<br>1.8<br>38                                                                                                    | 伊 ① 4<br>・<br>またがま 全死<br>・<br>・<br>・<br>・<br>・<br>・<br>・<br>・<br>・<br>・<br>・<br>・<br>・                                                                                                    |
| 每虹 i开<br>> 价格说<br>运编码<br>在2693<br>4<br>C2733<br>9<br>C2733                                                                       | 車中心     三,       所令家)     医院名       -     斎品名称       -     六性後用元業手       -     大提       5     泡沫数料                                                                                                    | <ul> <li>当前用户:</li> <li>注款大場區跳</li> <li>商品名称:</li> <li>病品名称:</li> <li>50F10cm×12cm留<br/>量計专用-1</li> </ul>                                                                                                    | <ul> <li>注 : 温州市信达医疗</li> <li>型号</li> <li>加目</li> <li>第规片状</li> </ul>                                                                                                    | 正庁請材有限公司<br>秋志: 企业回<br>第11章<br>7月最こ<br>5<br>8年<br>8年<br>8年<br>8日<br>9月夏 Cc<br>5<br>8日<br>9月夏 Cc                                                                                        | 当前项目:2017年X<br>回意 ×<br>企业 名U版<br>名订安県公式 17 / 1<br>COCIPIENT A 現 / 1<br>COCIPIENT A / 現 / 1                                                                                                    | 7年XXXXX数科鉄、隣専<br>マ Q査術<br>ド/名 2<br>块/泉 39.                                                                                                    | <ul> <li>満毒类及其他医用耗材</li> <li>基准价 解密价…</li> <li>2 2</li> <li>39.2 39.2</li> </ul>                                                                                                    | <ul> <li>決切相 国 法点法</li> <li>耗付用防采期</li> <li>1.8</li> <li>3.8</li> </ul>                                                                                                    | <ul> <li>(2) (2) (2) (2) (2) (2) (2) (2) (2) (2)</li></ul>                                                                                                    | ↓ 下戦 PP だ<br>よう<br>は<br>した。<br>よび<br>した。<br>よび<br>は<br>の<br>した。<br>よび<br>は<br>の<br>の<br>の<br>の<br>の<br>の<br>の<br>の<br>の<br>の<br>の<br>の<br>の<br>の<br>の<br>の<br>の<br>の                                                                                                    |                                                                                                    |
| <ul> <li>時虹 计</li> <li>前品编码</li> <li>6品编码</li> <li>6品编码</li> <li>72733</li> </ul>                                                | <ul> <li>申中心</li> <li>⇒,</li> <li>新品名称</li> <li>ホ、振品名称</li> <li>ホ、振振</li> <li>ホ、振振</li> <li>ホ、振振</li> <li>ホ、振振</li> <li>ホ、振振</li> <li>ホ、振振</li> <li>ホ、振振</li> <li>ホ、振振</li> <li>ホ、振振</li> <li>ホ、振振</li> <li>ホ、振振</li> <li>ホ、振振</li> <li>ホ、振振</li> <li>ホ</li> <li>ホ</li> <li></li></ul>                                                                                                    | 会当前用户:           (本) 本 (本) 本 (本) 本 (本) 本 (本) 本 (本) 本 (本) 本 (本) 本 (本) 本 (本) 本 (本) 本 (本) 本 (本) 本 (本) 本 (本) 本 (本) 本 (本) 本 (本) 本 (本) 本 (本) 本 (本) 本 (本) 本 (本) 本 (本) 本 (本) 本 (本) 本 (本) 本 (本) 本 (本) 本 (本) 本 (-1) + (-1) +                                           | <ul> <li>コ: 遅州市信达医疗</li> <li>型号</li> <li>第</li> <li>第</li></ul>         | 田庁請材有限公司<br>秋志: 企业同<br>第工智<br>将五<br>5<br>5<br>5<br>5<br>7<br>元<br>5<br>7<br>元<br>5<br>7<br>元<br>5<br>7<br>7<br>元<br>5<br>7<br>7<br>7<br>7<br>7<br>7<br>7<br>7<br>7<br>7<br>7<br>7<br>7 | 当前项目:2017年X<br>近同意 ×<br>企业 名松邦<br>こColoplast A/<br>CColoplast A/<br>にColoplast A/<br>になり、<br>な球 ・<br>は、<br>は、<br>に<br>に<br>の<br>、<br>、<br>、<br>、<br>、<br>、<br>、<br>、<br>、<br>、<br>、<br>、<br>、                                                                                                    | 7年XXXX数排送、消毒<br>× Q査値<br>其方包 2<br>法次指 2<br>法/ 梁 39.<br>先/ 梁 80                                                                                                    | <ul> <li>         ・</li></ul>                                                                                                    | <ul> <li>決防備 医 為点法</li> <li>転付活防采約</li> <li>血业/取代</li> <li>1.8</li> <li>38</li> <li>78</li> </ul>                                                                                                    | <ul> <li>主法派 (5) (2)</li> <li>株志</li> <li>企业同業</li> <li>企业同業</li> <li>企业同業</li> <li>企业同業</li> </ul>                                                                                                    | ↓ 下戦 円 だ<br>よう<br>1.8<br>38<br>78                                                                                                    |                                                                                                    |
| <ul> <li>每虹;</li> <li>价格谈</li> <li>商品编码</li> <li>C2693</li> <li>4</li> <li>C2733</li> <li>9</li> <li>C2733</li> <li>3</li> </ul> | 申中の         三)           第1令家)         医院           -         商品名称           -         一次性使用无菌手<br>术提           5         一次性使用无菌手           7         泡沫数料                                                                                                    | 当前用户:     当前用户:     法条: 算武太鴻選院     南品名称:     和格     和格     和格     和格     日日のm×12cm留     董针专用-1                                                                                                    | · : - : 温州市信达医疗<br>· · · · · · · · · · · · · · · · · · ·                                                                                                     | 本庁舗材有限公司       状态:     企业回       第二章     生产型       第二章     丹麦 Cc       S     子麦 Cc       S     S                                                                                       | 当前项目:2017年X<br>加固章 マン<br>企业 名式委員会の選<br>高工資有限公司<br>COCIPIAT A/<br>11年/11<br>COCIPIAT A/<br>11年/11                                                                                                    | 7年200000数科美、消毒<br>マ Q査値<br>は実施権 超が<br>片/包 2<br>長/泉 39.<br>長/美 80                                                                                                    | <ul> <li>満毒狭及其他医用耗材</li> <li>基準价 解密价</li> <li>2 2 2</li> <li>39.2 39.2</li> <li>80 80</li> </ul>                                                                                                    | <ul> <li>         ・快算編 (雪) (5.6.5)         ・しの)         ・しの)</li></ul> | <ul> <li>注意所 約 2</li> <li>北志</li> <li>企业同業</li> <li>企业同業</li> <li>企业同業</li> </ul>                                                                                                    | レ 下戦 PP 低<br>ようなん… 全況<br>1.8 0<br>38 0<br>78 0                                                                                                    |                                                                                                    |
| <ul> <li>每虹;</li> <li>4</li> <li>C2733</li> <li>9</li> <li>C2733</li> <li>3</li> </ul>                                           |                                                                                                    | 会当前用户:           商品名称:           商品名称:           第           方行のm×12cm質量計分用-1                                                                                                    | <ul> <li>注州市信达医疗</li> <li>型号</li> <li>加留</li> <li>第规片状</li> <li>第规片状</li> </ul>                                                                                                    | 王庁譲材有限公司<br>秋志: 企业回<br>第二章<br>第二章<br>第二章<br>第二章<br>第二章<br>第二章<br>第二章<br>第二章<br>第二章<br>第二章                                                                                              | 当前项目:2017年X<br>上同意                                                                                                    | 7年XXXXX数計美、消毒<br>× ○Q査導<br>× 次期治<br>ド/包 2<br>块/梁 39.<br>快/梁 80                                                                                                    | <ul> <li>満事美及其他医用耗材</li> <li>基準約</li> <li>第二次</li> <li>第二次</li> <li>第</li></ul>                                                     | 決別編 画 為点法 新日本語の 新日本語の 新日本の 新日本の 新日本の 新日本の <p< td=""><td><ul> <li>4送前 (名) (名)</li> <li>株式</li> <li>生业同意</li> <li>企业同意</li> <li>企业同意</li> </ul></td><td>↓ 下載 円 名<br/>よ<br/>、<br/>、<br/>、<br/>、<br/>、<br/>、<br/>、<br/>、<br/>、<br/>、<br/>、<br/>、<br/>、</td><td></td></p<>                                                                                                    | <ul> <li>4送前 (名) (名)</li> <li>株式</li> <li>生业同意</li> <li>企业同意</li> <li>企业同意</li> </ul>                                                                                                    | ↓ 下載 円 名<br>よ<br>、<br>、<br>、<br>、<br>、<br>、<br>、<br>、<br>、<br>、<br>、<br>、<br>、                                                                                                    |                                                                                                    |
| 每红评<br>每红评<br>商品编码<br>C2693<br>4<br>C2733<br>3<br>C2733<br>3                                                                     | 申中心         三,           別令家)         医院                                                                                                    | 当前用户:     当前用户:     这条: 拿武太鴻医院     雨品名称:     页目Oem×12cm留     重計专用-1     日     日   | <ul> <li>ニニ州市信达医疗</li> <li>型号</li> <li>加留</li> <li>第税片状</li> <li>常税片状</li> <li>常税片状</li> <li>需税片状</li> </ul>                                                                                                    | 室庁競材有限公司       状态:     企业回       第二章     生产空間       第二章     丹麦 Cc       S     S                                                                                                    | 当前项目:2017年X<br>山同会 く<br>益学委員人和選<br>品工資有限公 17・17<br>Coloplast A/ 1块/17<br>Coloplast A/ 1块/17                                                                                                    | <ul> <li>✓ Q査询</li> <li>× Q査询</li> <li>× 次約</li> <li>× 次約</li> <li>× スキック</li> <li>× スキック</li></ul>                                                                                                    | <ul> <li>満毒狭及其他医用耗材</li> <li>基準价 解寄介</li> <li>2 2 2</li> <li>39.2 39.2</li> <li>80 80</li> </ul>                                                                                                    | <ul> <li>         ・ 快労福 (1) (1) (1) (1) (1) (1) (1) (1) (1) (1)</li></ul>                                                                                                    | <ul> <li>         ・ 一 一 一 一 一 一 一 一 一 一 一 一 一 一 一</li></ul>                                                                                                    | ↓ 下戦 P2 名<br>よ<br>、<br>、<br>、<br>、<br>、<br>、<br>、<br>、<br>、<br>、<br>、<br>、<br>、                                                                                                    | 日本 日本 日本 日本 日本 日本 日本 日本 日本 日本 日本 日本 日本 日                                                                                                    |
| 海虹讲<br>6000100<br>商品编码<br>22693<br>4<br>C2733<br>9<br>C2733<br>3<br>C2733<br>3                                                   |                                                                                                    | <ul> <li>● 当前用户:</li> <li>○ 当前用户:</li> <li>○ 第武太湖墓碑</li> <li>○ 第記太術</li> <li>○ 第記太術</li></ul>                                                                                                    | · · 通州市信达医疗<br>· · · · · · · · · · · · · · · · · · ·                                                                                                     | 王庁譲材有限公司<br>秋志: 企业回<br>第7日朝記<br>月妻 CC<br>5<br>5<br>5                                                                                                    | 当前项目:2017年X<br>回答 、<br>(AUX) 名字委员人印蓝 1年/<br>(Coloplast A/<br>(Coloplast A/) 1块/i                                                                                                    | 7年XXXXX数計美、消毒<br>× ○立道<br>支援指 起<br>ド/包 2<br>块/袋 39.<br>快/袋 80                                                                                                    | <ul> <li>満毒类及其他医用耗材</li> <li>基準价</li> <li>第3単介</li> <li>第4部介への</li> <li>第3単介</li> <li>第4部介への</li> <li>第4部分への</li> <li>第4部分への</li> <li>第4部分への</li> <li>第4部分への</li> <li>第4部分への</li> <li>第4部分への</li> <li>第4部分への</li> <li>第4部分への</li> <li>第4部分への</li> <li>第4部分への</li> <li>第4部分への</li> <li>第4部分への</li> <li>第4部分の</li> <li>第4部分の</li> <li>第4</li></ul> | <ul> <li>決防備 医 為点法</li> <li>転付活防采明</li> <li>転付活防采明</li> <li>加</li> <li>加</li> <li>1.8</li> <li>38</li> <li>78</li> </ul>                                                                                                    | <ul> <li>4送前、 2 次</li> <li>株式</li> <li>全业同業</li> <li>企业同業</li> <li>企业同業</li> </ul>                                                                                                    | ↓ 下戦 円 名<br>2<br>2<br>3<br>3<br>5<br>78<br>…                                                                                                    | <ul> <li>日本</li> <li>日本</li> </ul>                                                                                                    |
| <b>每虹</b><br>一<br>一<br>一<br>一<br>一<br>一<br>一<br>一<br>一<br>一<br>一<br>一<br>一                                                       | 申中心         三,           別令家)         医院            商品名称            商品名称            商品名称            商品名称            商品名称            商品名称            商品名称            商品名称            商品名称            通知求教科                                                                                                    | <ul> <li>④ 当前用:: :: :: :::::::::::::::::::::::::::</li></ul>                                                                                                    | **: 温州市信达医疗<br>************************************                                                                                                    | 室庁競材有限公司 秋志: 企业同<br>第二章 第二章 第二章 第二章 第二章 第二章 第二章 5 5 5                                                                                                    | 当前项目:2017年X<br>山同会 く<br>企业 名助<br>富子委员人印医<br>こColoplast A/<br>Coloplast A/<br>は決/1                                                                                                    | 7年20000(数料美、清晴<br>マ Q査询<br>単大/包 2<br>株/泉 39,<br>快/泉 80                                                                                                    | <ul> <li>満時次又其他医用耗材</li> <li>基準价 解密介</li> <li>2 2 2</li> <li>39.2 39.2</li> <li>80 80</li> </ul>                                                                                                    | <ul> <li>         ・ 快労福 (1) 込んは</li> <li>         ・ 特別目标末期         ・ 命业股份         ・ 1.8         ・ の・小小小小小小小小小小小小小小小小小小小小小小小小小小小</li></ul>                                                                                                    | <ul> <li>         ・ 一</li> <li>         ・ 一</li> <li>         ・ かい同等         ・ かい同等         ・ かい同等         ・</li> </ul>                                                                                                    | ・<br>下戦 PP 名<br>よろ<br>1.8<br>38<br>78<br>二<br>二<br>二<br>二<br>二<br>二<br>二<br>二<br>二<br>二<br>二<br>二<br>二                                                                                                    | 名 口 (<br>次次法 全成<br>一 一 一 一<br>二 一 一 一<br>二 一 一 一<br>二 一 一 一<br>二 一 一 一<br>二 一 一 一<br>二 一 一 一<br>二 一 一 一<br>二 一 一 一<br>二 一 一 一<br>二 一 一 一<br>二 一 一 一<br>二 一 一 一<br>二 一 一 一<br>二 一 一 一 一<br>二 一 一 一 一 一 一 一 一 一 一 一 一 一 一 一 一 一 一 一                                                                                                    |
| <b>每虹评</b><br>雨品编码<br>百品编码<br>22693<br>4<br>C2733<br>3<br>2<br>1                                                                 | 申中へ<br>(中小の100) 新品名称 新品名称 小次性使用元富チ<br>水提 小次性使用元富チ 小次性使用元富チ 小次性使用元富 小次性使用元富 小次性使用元言 小次性使用元言 小次性使用元言 小次性使用元言 小次性使用二 小次性使用元言 小次性使用二 小次性使用二 小次性使用二 小次性使用二 小次性用二 小水 小次性用二 小水 小水 小水 小水 小水 小水 小水 小水 小水 小水 小水 小水 小水 小水 小水 小水 小水 小水 小水 小水 小水 小水 小水 小水 小水 小水 小水 小水 小水 小水 小水 小水 小水 小水 小水 小水 小水 小水 小水 小水 小水 小水 小水 小水 小水 小水 小水 小水 小水 小水 小水 小水 小水 小水 小水 小水 小水 小水 小水 小水 小水 小水 小水 小水 小水 小水 小水 小水 小水 小水 小水 小水 小水 小水 小水 小水 小水 小水 小水 小水 小水 小水 小水 小水 小水 小水 小水                                                                                                    | <ul> <li>● 当前用户:</li> <li>○ 当前用户:</li> <li>○ 第武太湖墓院</li> <li>○ 第記太湖墓院</li> <li>○ 第記太湖墓</li> <li>○ 第記太湖墓</li> <li>○ 第記太湖墓</li></ul>                                                                                                    | <ul> <li>コ: 退州市信达医疗</li> <li>・</li> <li>・</li>     &lt;</ul> | 王庁議材有限公司<br>秋志: 企业同<br>第7日記<br>丹麦 Cc<br>S<br>子<br>男麦 Cc<br>S<br>S                                                                                                    | 当前项目:2017年X<br>回答 、<br>記録有限公司 1F/<br>Coloplast A/ 1块/;<br>Coloplast A/ 1块/;                                                                                                    | 7年XXXXX数料美、消毒<br>× <u>Q面適</u><br>株/袋 39.<br>株/袋 80<br>とは552 ● 2555                                                                                                    | <ul> <li>満毒类及其他医用耗材</li> <li>基準約 解配分…</li> <li>2 2</li> <li>39.2 39.2</li> <li>80 80</li> </ul>                                                                                                    | <ul> <li>快穷福 医热点法</li> <li>耗付过后采购</li> <li>年秋过后采购</li> <li>1.8</li> <li>3.8</li> <li>7.8</li> <li>7.8</li> </ul>                                                                                                    | <ul> <li>4送前 (名) (名)</li> <li>株式</li> <li>生业同章</li> <li>生业同章</li> <li>生业同章</li> </ul>                                                                                                    | ↓ 下戦 円 名<br>よ<br>1.8<br>38<br>78<br>…<br>…<br>…<br>…<br>…<br>…<br>…<br>…<br>…<br>…<br>…<br>…<br>…                                                                                                    | <ul> <li>日本</li> <li>日本</li> <li< td=""></li<></ul> |
| 每红;<br>品编码<br>6品编<br>22693<br>4<br>C2733<br>9<br>C2733<br>3<br>1                                                                 | 申中心     三)       別令家)     医院       「     商品名称       5     一次性使用无菌手<br>未提       5     湿沫数料       7     泡沫数料       2)     页 1 共                                                                                                    | <ul> <li>④ 当前用:: :</li> <li>2 :: :::::::::::::::::::::::::::::::::</li></ul>                                                                                                    | <ul> <li>ニシー: 温州市信达医疗</li> <li>型号</li> <li>加雪</li> <li>第級片状</li> <li>常规片状</li> <li>ms per page</li> </ul>                                                                                                    | 本庁舗材有限公司 秋志: 企业回<br>第二章 2010 第二章 2010 第二章 2011 第二章 2011 第二章 2011 第二章 2011 第二章 2011 第二章 2011                                                                                            | 当前项目:2017年X<br>回意 ・<br>留存安長人知医<br>日前有限公司 1F / +<br>Coloplast A / 1块 / i<br>Coloplast A / 1块 / i                                                                                                    | 7年200000数科美、消毒<br>マ Q査値<br>法実施 払う<br>片/包 2<br>法/泉 39,<br>快/泉 80                                                                                                    | <ul> <li>満毒类及其他医用耗松</li> <li>基準价 解密介</li> <li>2 2 2</li> <li>39.2 39.2</li> <li>80 80</li> <li>2 39.2</li> </ul>                                                                                                    | <ul> <li>快労福 (1) (1) (1) (1) (1) (1) (1) (1) (1) (1)</li></ul>                                                                                                    | <ul> <li>近時前 約 2</li> <li>秋志</li> <li>介止回意</li> <li>介止回意</li> </ul>                                                                                                    | 、 下戦 P                                                                                                    | <ul> <li>日本</li> <li>日本</li> <li< td=""></li<></ul> |
| 每虹计<br>品编码<br>在2693<br>4<br>C2733<br>9<br>C2733<br>3<br>1                                                                        | 申中へ<br>新品名称 5 別(专家) 医原本 7 泡沫数料 2 別(支索) 人の一次性徳児兄童手<br>本提 3 別法数料 7 泡沫数料 2 別 1 月                                                                                                    | 会当前用户:           高品名称:           商品名称:           第二           規格           夏村毎用-1           二           其1           10           第1ems                                                                                                    | <ul> <li>注 : 通州市信达医疗</li> <li>型号</li> <li>加雪</li> <li>第20月状</li> <li>第20月状</li> <li>第20月状</li> <li>第20月状</li> <li>第20月状</li> </ul>                                                                                                    | 王庁議材有限公司<br>秋志: 企业同<br>第7日記<br>丹麦 Cc<br>5<br>日<br>一<br>一<br>一<br>代志:<br>一<br>2<br>2<br>2<br>2<br>2<br>2<br>2<br>2<br>2<br>2<br>2<br>2<br>2                                             | 当前项目:2017年X<br>上同会 、<br>企业 名坊祝<br>富汗会長人和医 1斤 //<br>富江省有限公司 1斤 //<br>Coloplast A / 1块 //<br>Coloplast A / 1块 //<br>1味 //                                                                                                    | 7年XXXXX数料美、消毒<br>× <u>Q宣调</u><br>基<br>支<br>数<br>次<br>4<br>次<br>2<br>2<br>次<br>4<br>次<br>2<br>2<br>次<br>4<br>次<br>3<br>9<br>次<br>4<br>次<br>4<br>次<br>3<br>9<br>次<br>4<br>次<br>4<br>次<br>4<br>次<br>4<br>次<br>4<br>次<br>4<br>次<br>4<br>次<br>4<br>次<br>4<br>次<br>4<br>3<br>4<br>次<br>4<br>2<br>3<br>4<br>次<br>4<br>3<br>4<br>次<br>4<br>3<br>4<br>次<br>4<br>3<br>4<br>2<br>3<br>4<br>次<br>4<br>3<br>4<br>2<br>3<br>4<br>2<br>3<br>4<br>3<br>4<br>3<br>5<br>3<br>5<br>3<br>5<br>3<br>5<br>3<br>5<br>3<br>5<br>3<br>5<br>3<br>5<br>3<br>5<br>5<br>5<br>5<br>5<br>5<br>5<br>5<br>5<br>5<br>5<br>5<br>5                                                                                                    | <ul> <li>満毒类及其他医用耗材</li> <li>基准价 解照价</li> <li>2 2</li> <li>39.2</li> <li>39.2</li> <li>80</li> <li>80</li> </ul>                                                                                                    | <ul> <li>快労福 医 為点法</li> <li>転付活気采明</li> <li>転付活気采明</li> <li>加</li> <li>加</li> <li>18</li> <li>18</li> <li>18</li> <li>18</li> <li>18</li> <li>18</li> <li>18</li> <li>18</li> <li>18</li> <li>18</li> <li>19</li> <li>19</li> <li>10</li> <li>10</li></ul>                                                                                                    | <ul> <li>注意派 約 2</li> <li>秋志</li> <li>全业同業</li> <li>企业同業</li> <li>企业同業</li> </ul>                                                                                                    | ↓ 下戦 円 だ<br>よ<br>1.8<br>38<br>18<br>18<br>57<br>57<br>57<br>57<br>57<br>57<br>57<br>57<br>57<br>57                                                                                                    | <ul> <li>日本</li> <li>日本</li> <li< td=""></li<></ul> |

4、如企业不同意专家报价,则在【企业报价】列中填入能接受的价格,在【全选发送】列打勾选择,点击页面下方的【企业发送】 按钮,发送至医疗卫生机构端,等待专家同意或再次发送价格,【状态】显示为【企业发送】,如医疗卫生机构再次发送价格,【状态】显示为"医院再次发送"。

|              | 每虹评审                    | <u>中心</u> ⇒  | <ul> <li>当前用户: 1</li> </ul> | 副州市信达医疗器 | 財有限公司 当前项目:2          | 2017年XXXXX數料类 | 、消毒类及其 | ■ 他医用耗 | 才招标采购 |      |      |      | ** <b>\$</b> | 1 C  |
|--------------|-------------------------|--------------|-----------------------------|----------|-----------------------|---------------|--------|--------|-------|------|------|------|--------------|------|
| - मन<br>होत् | > 10 MAIQ(F) <br>16品编码: | (fir.) Entat | 商品名称:                       |          | 状态: 医院发送              | × Q查询         |        |        |       |      |      |      |              |      |
|              | 商品编…                    | 商品名称         | 规格                          | 型号       | 生产企业                  | 包装规格          | 基准价    | 解密价    | 专家报   | 企业报价 | 状态   | 读成价… | 全远发送         | 全选同意 |
|              |                         | 水胶体敷料        |                             | 溃疡贴      | 丹麦 Coloplast A /<br>S |               |        |        |       | 19.5 | 医院发送 |      |              |      |
|              |                         |              |                             |          |                       | -             |        | -      |       |      |      |      |              |      |
|              |                         |              |                             | Ľ        |                       |               | ●刷新页面  |        | 2     |      |      |      |              |      |

5、如医疗卫生机构接受企业发送的价格,则【状态】显示为"医院同意",【谈成价】即为【企业报价】。如医疗卫生机构不接受企业 发送的价格,且不给企业再次报价的机会,可由医疗卫生机构单方面 终止谈判,【状态】显示为"终止谈判"。

| I    | 海虹评审        | i中心 =>         | ● 当前用户:      | 温州市信达医疗器材 | 有限公司 当前项目:2           | 2017年X3 | KXXX数料类  | 、 消毒类及: | 具他医用耗机 | 材招标采购 |           |        |      | <sub>к</sub> и 1 | ڻ <b>پ</b>    |
|------|-------------|----------------|--------------|-----------|-----------------------|---------|----------|---------|--------|-------|-----------|--------|------|------------------|---------------|
| ) 评审 | > 价格谈判      | (专家) 医院名       | 称:常武太湖医院     |           |                       |         |          |         |        |       |           |        |      |                  |               |
| R    | 臨續码:        |                | 商品名称:        | ٤         | 式态: 终止谈判              | ~       | Q查询      |         |        |       |           |        |      |                  |               |
| 序    | 商品编         | 商品名称           | 规格           | 型号        | 生产企业                  | 包装规     | 格        | 基准价     | 解密价    | 专家报   | 企业报价      | 状态     | 读成价… | 全选发送             | 全选同意          |
| 1    | C26935<br>2 | 一次性使用无菌手<br>术膜 | DF6cm×7cmC   |           | 浙江省淳安县人和医疗用品工贸有限公司    | 1片/包    | 2        | 0.78    | 0.78   | 0.77  | 0.78      | ] 终止谈判 |      |                  |               |
| 2    | C27338<br>3 | 水胶体敷料          |              | 溃疡贴       | 丹麦 Coloplast A /<br>S | 1片/4    | R.       | 19.6    | 19.6   | 19    | 19.5      | 终止谈判   |      |                  |               |
| IC ( | 0           | 》页 1 共         | 1 10 × items | per page  |                       |         |          |         |        |       |           |        |      | 显示後目             | 1-2共2         |
|      |             |                |              |           |                       | ☯ 企业再   | <u>†</u> | ● 蜀新页面  | 9 281  |       |           |        |      |                  |               |
|      |             |                |              |           |                       |         |          |         |        | ()    | 剪辑 🖭 热点资讯 | B B    | ↓ 下载 | pp gg            | <b>a</b> () q |

四、要点说明:

(1)【企业发送】【企业同意】两个按钮不可同时操作,即当前页面选中的品种只能点击其中一个按钮。

(2) 可在筛选条件中按状态查询,方便价格谈判。

(3)如医疗卫生机构对企业发送的价格未做响应,则视为价格 谈判不成功。

(4) 请及时刷新页面,以便查看医疗机构最新响应状态。